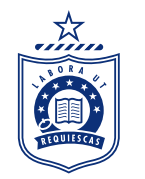

# Caulfield Life Our Digital Community Platform

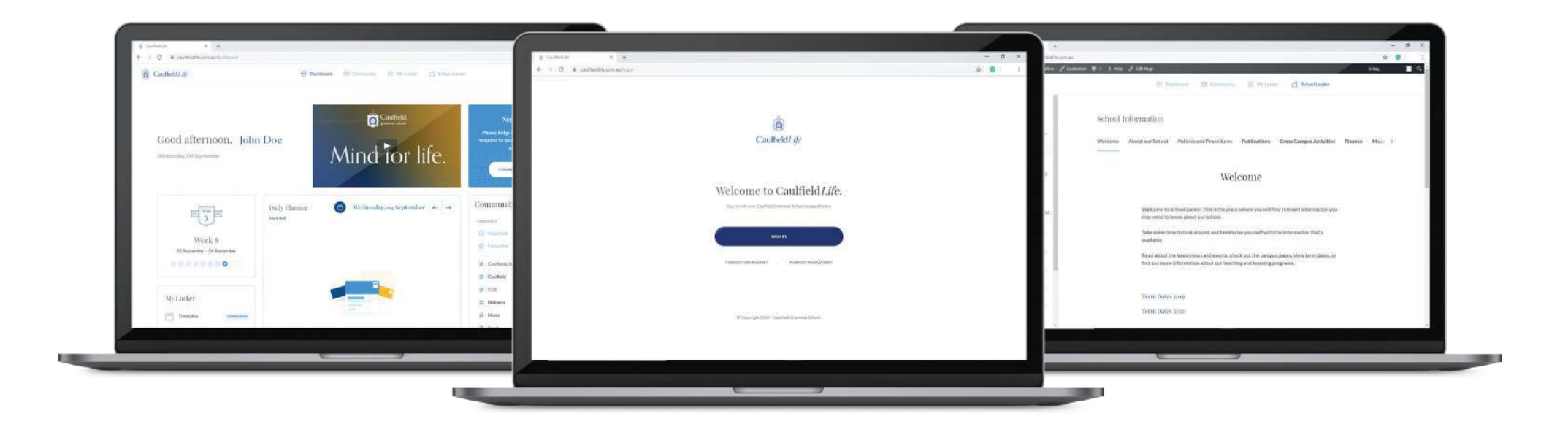

### **KEY PLATFORM FEATURES**

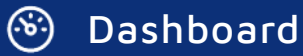

#### ACCESS

everything you need to know about the school day in a single view

# 🖧 Community

#### ENGAGE

with information, people and news within our key communication platform

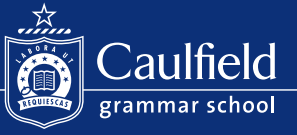

## My Locker

#### MANAGE

your school related administrative tasks and access relevant Quick Links

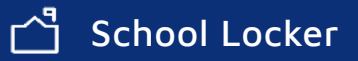

#### BROWSE

information about our broad and balanced programs, school operations, services and campuses

# How to sign in to Caulfield*Life*

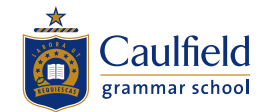

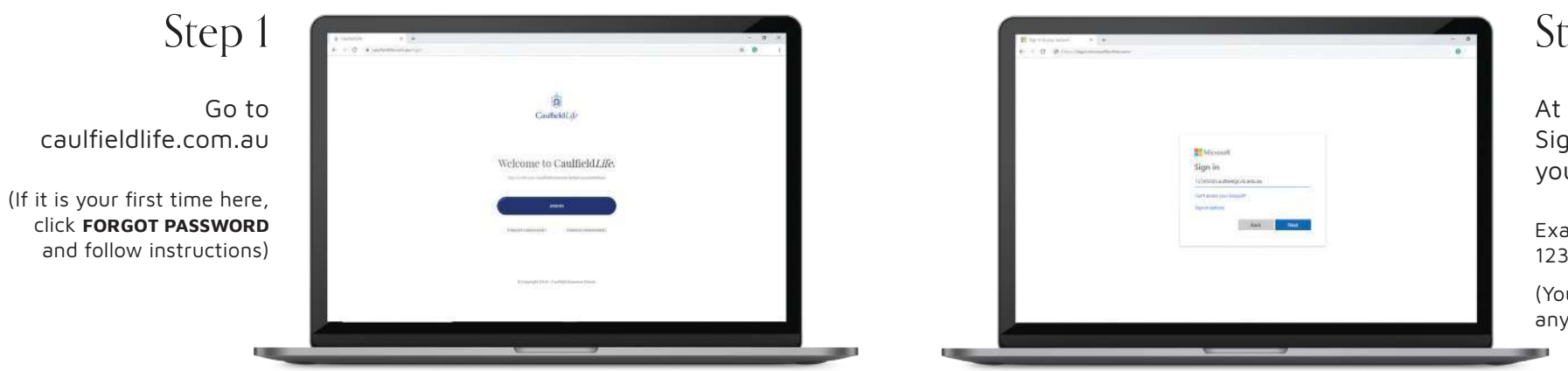

Step 2

At the Microsoft Sign-In page, enter your full school ID

Example: 123456@caulfieldgs.vic.edu.au

(You may need to log out of any other Microsoft accounts)

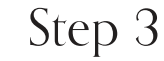

Sign in with your password

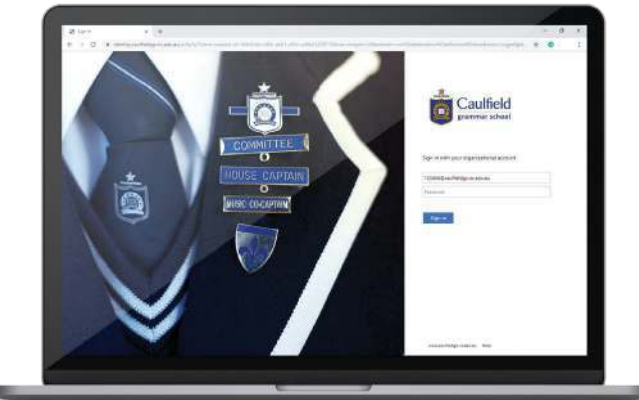

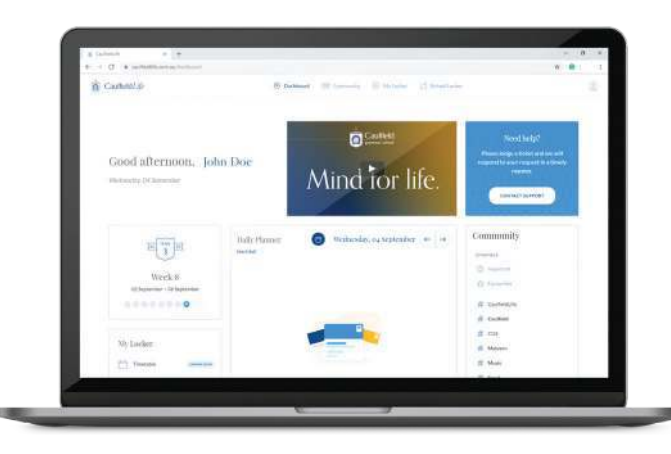

Step 4

You now have access to Caulfield*Life* – become familiar with it's features

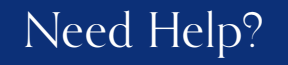

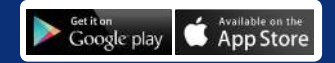